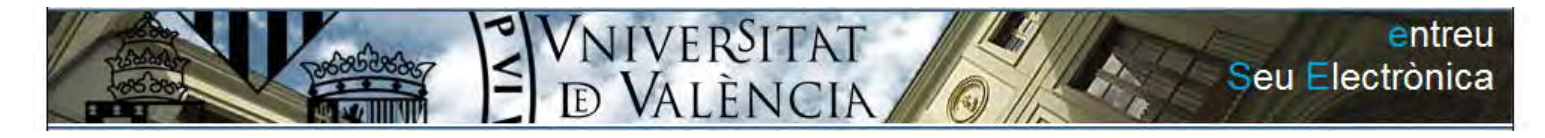

# Administración electrónica UV

Trámites

# Guía de ayuda para formular sugerencias, quejas y felicitaciones mediante la Bústia UV

Guía de ayuda para formular sugerencias, quejas y felicitaciones mediante la Bústia UV

# <u>Índice</u>

| El procedimiento                                                                      | 3             |
|---------------------------------------------------------------------------------------|---------------|
| Presentación de las sugerencias, quejas y felicitaciones<br>Presentación formal       | <b>4</b><br>4 |
| Presentación via Web: el formulario en la Sede electrónica de la Universitat (ENTREU) | 5             |
| Presentació por escrito: Registro presencial                                          | 13            |
| Canalización y comunicación.                                                          | 14            |
| Respuesta                                                                             | 14            |
| Encuesta del grado de satisfacción                                                    | 15            |
| Mi sitio Personal                                                                     | 17            |
| El sistema de notificaciones                                                          | 23            |

## **El procedimiento**

El Buzón de sugerencias, quejas y felicitaciones se crea como consecuencia del despliegue del PEUV 2008-2011 y se regula en los términos establecidos en el Decreto 62/2010, de 16 de abril, del Consejo, por el que se establecen los instrumentos generales del sistema para la modernización y la mejora de la calidad de los servicios públicos de los nos, organismos y entidades del sector público dependientes de la Generalidad y el Decreto 165/2006, de 3 de noviembre, del Consejo, por el que se regulan las quejas y los sugerencias en el ámbito de la administración y las organizaciones de la Generalidad.

El Buzón de sugerencias, quejas y felicitaciones constituye una ventanilla única de entrada de todas las quejas, sugerencias y felicitaciones, y un tratamiento homogéneo y adecuado a todas las personas usuarias, con independencia del origen de la incidencia que estas vulguen comunicar a cualquiera de las unidades de nuestra universidad.

#### Ámbito de aplicación

- 1. Afecta a todas las unidades organizativas de la Universidad de Valencia y a su actividad relacionada con las personas usuarias, que pueda ser objeto de la valoración de estas como quejas, sugerencias o felicitaciones. Asimismo, están incluidas al ámbito de aplicación de este Reglamento, las incidencias docentes previstas a los varios Sistemas Internos de Garantía de la Calidad de las titulaciones de la Universidad de Valencia.
- 2. Al efecto de este Reglamento, se considera incidencia, cualquier acontecimiento que sobreviene en el curso de las diversas actividades universitarias y tiene con éstas alguna conexión positiva o negativa.
- 3. Tendrán la consideración de **quejas**, únicamente los escritos y las comunicaciones que las personas usuarias dirigen a cualquiera de nuestras unidades organizativas por hacer manifestaciones de disconformidad con la prestación de los servicios, especialmente los referidos a atrasos, desatenciones o cualquier actuación análoga, y que sea percibida como una falta de calidad en el servicio prestado.
- 4. Las **sugerencias** son propuestas formuladas por las personas usuarias de los servicios que prestamos con el fin de mejorar la calidad y, especialmente, las que ayudan a simplificar, reducir o eliminar trámites o molestias en sus relaciones con la Universidad de Valencia.
- 5. Se consideran **felicitaciones** las manifestaciones de reconocimiento o satisfacción que realizan las personas usuarias sobre la prestación de los servicios universitarios. Asimismo, tienen la consideración de felicitaciones las incidencias docentes de carácter positivo previstas a los varios sistemas de garantía interna de la calidad de las titulaciones de la Universidad de Valencia.
- 6. Quedarán excluidos del ámbito de aplicación de la Buzón de sugerencias, quejas y felicitaciones las comunicaciones y los escritos siguientes:
  - a) Los relativos a actividades y servicios que no sean competencia de la Universidad de Valencia.

- b) Los recursos y las reclamaciones que pretendan el reconocimiento de uno derecho concreto o de un interés subjetivo, mediante el ejercicio de acciones en vía administrativa o judicial.
- c) Los formulados de forma anónima o en los que no resulto acreditada la verdadera identidad de quien lo formula.
- d) Las solicitudes de información y las peticiones.
- e) Las quejas a que se formulan delante la Sindicatura Universitària de Greuges
- 7. La presentación de una queja no impide el ejercicio de las acciones o de los derechos previstos a la normativa vigente aplicable al caso de que se trate. Tampoco suspenderá los plazos para la interposición de las reclamaciones o recursos que sean procedentes.

# Presentación de las sugerencias, quejas y felicitaciones

**El inicio** se produce cuando la persona interesada considera oportuno comunicar su sugerencia o su insatisfacción o felicitación respeto de la actividad de algún centro, servicio, unidad (de ahora en adelante unidad), o persona de la UV.

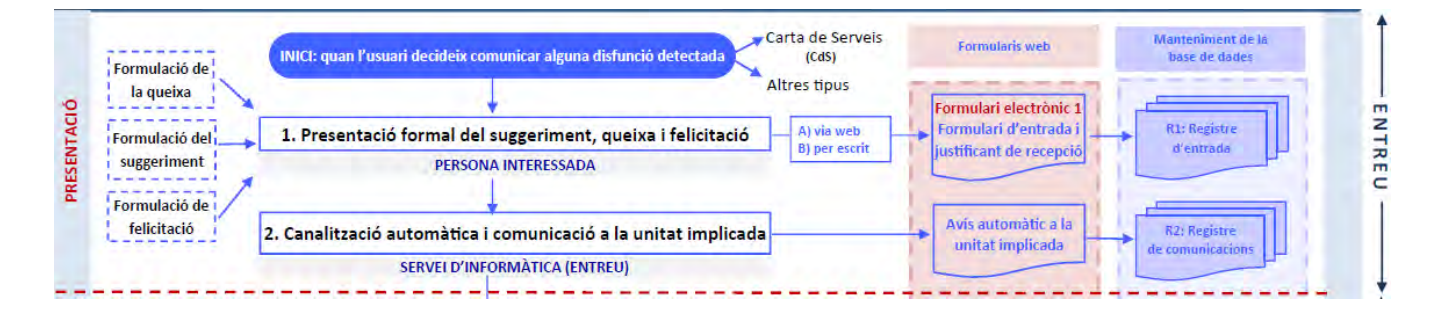

## Presentación formal.

La persona interesada puede presentar este formulario preferentemente con la herramienta ENTREU o en las oficinas de registro de la UV:

a) **vía web** (después de identificarse ENTREU se debe acceder a la herramienta ENTREU en la dirección: http://entreu.uv.es). Esta herramienta generará automáticamente un mensaje con el acuse de recibo y el agradecimiento por la colaboración.

La persona interesada puede presentar este formulario preferentemente con la herramienta electrónica ENTREU o en las oficinas de Registro de la UV:

a) vía web (después de identificarse en ENTREU se debe acceder a la herramienta ENTREU en la dirección: http://entreu.uv.es). Esta herramienta generará automáticamente un mensaje con el justificante de recepción y el agradecimiento por la colaboración.

b) **por escrito** (en este caso, el personal de la Oficina de Registro, después de admitir el formulario escrito, debe volver una copia (que debe aportar la persona interesada) registrada acreditativa de la recepción. Posteriormente remitirá el original, en el plazo de 24 horas, a la unidad destinataria. El personal de la unidad receptora encargado de la gestión trascribirá los contenidos a la herramienta

electrónica, escaneará el original y lo adjuntará como documentación anexa. En este caso, todas las comunicaciones serán por vía ordinaria, sin que se pueda activar la posibilidad de comunicaciones electrónicas. El formulario impreso se encuentra a disposición de los usuarios y de las usuarias a las unidades universitarias y a las oficinas de registro de la UV. Además, el formulario se puede descargar en http://entreu.uv.es.

En ambos casos, se deben indicar las datos obligatorios para su admisión a trámite (a la herramienta electrónica, configurados como campos obligatorios). La Buzón SQF debe estar señalizada debe estar señalizada en un lugar visible y fácilmente identificable a la página web principal de la Universidad de Valencia y, además, en todas las páginas web de las unidades universitarias.

#### Presentación vía Web: el formulario en la Sede electrónica de la Universitat (ENTREU)

#### <u>Acceso</u>

A través de La Sede electrónica de la UV se accede al formulario que permite realizar a los ciudadanos una sugerencia, queja o felicitación. A la sede electrónica se puede acceder desde la página principal de la UVEG o bien a través de la url: <u>http://entreu.uv.es</u>.

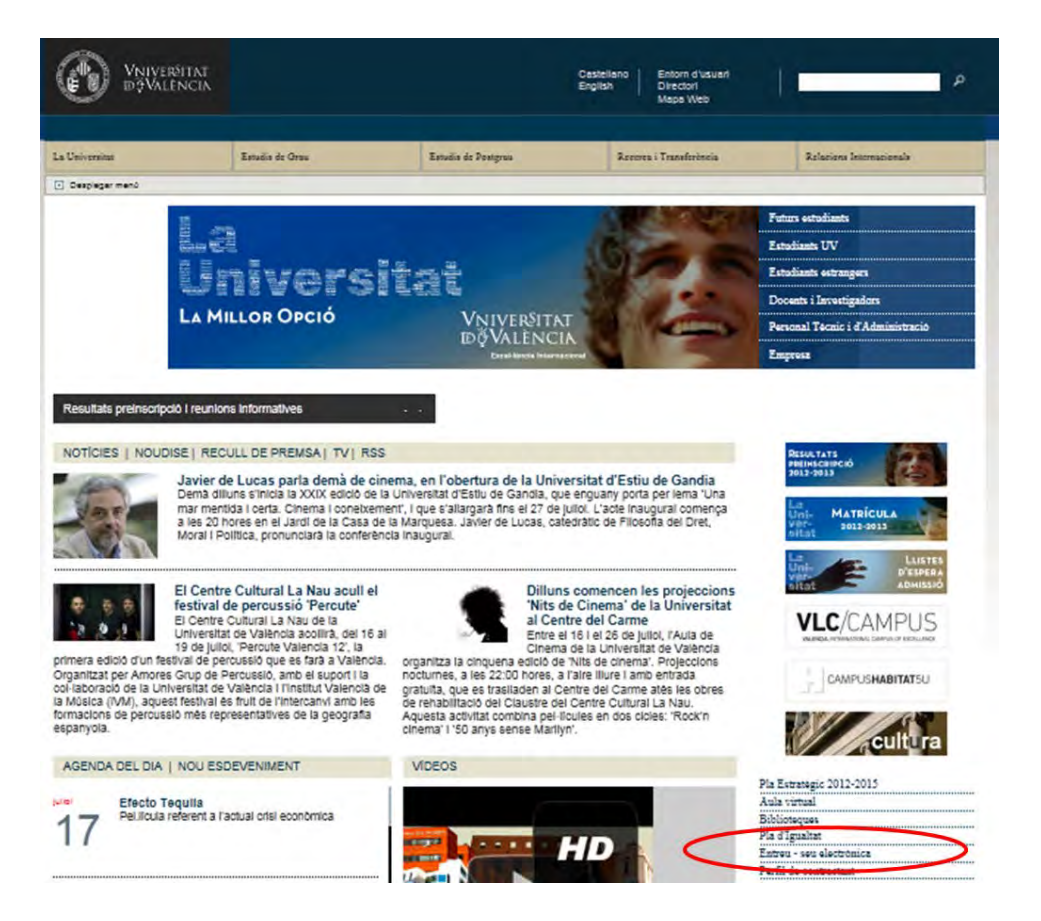

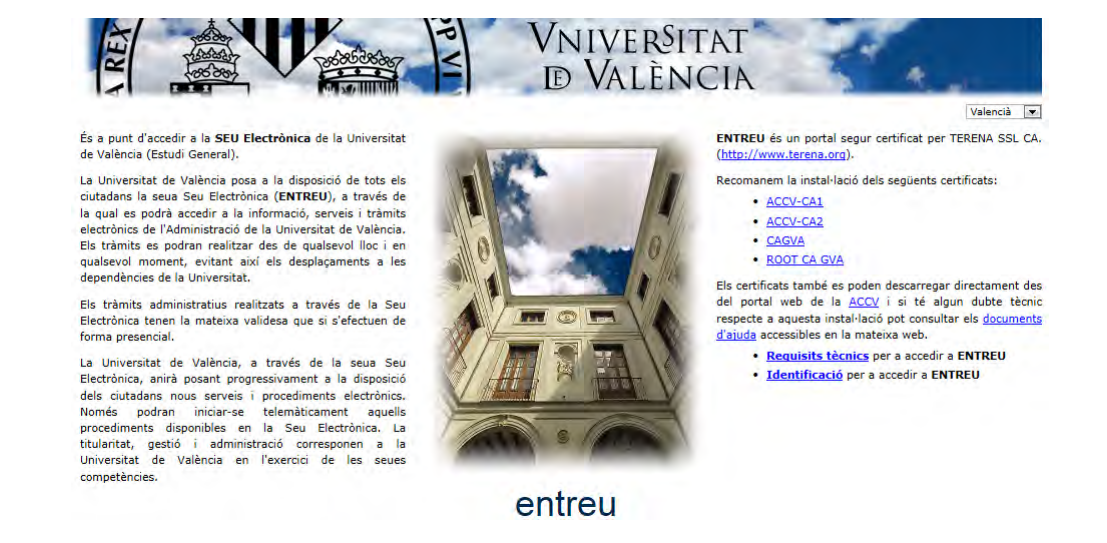

Hay una zona de La Sede reservada exclusivamente para la presentación de reclamaciones a la Sindicatura de Agravios o para la recepción de sugerencias/quejas/felicitaciones a través del buzón SQF. El documento nada más hace referencia a este último.

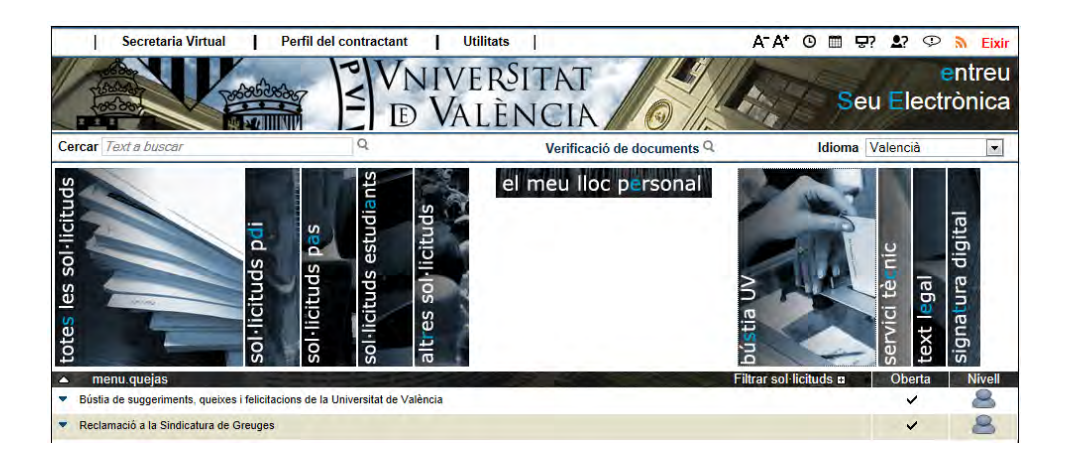

Al pulsar sobre la descripción del trámite se despliega toda la información del mismo; Desde aquí se va a poder acceder al reglamento, al formulario en blanco (existente también en el oficinas de registro), una FAQ de preguntas frecuentes y una guía de ayuda, Además se accederá al trámite electrónico al pulsar el botón 'Acceder':

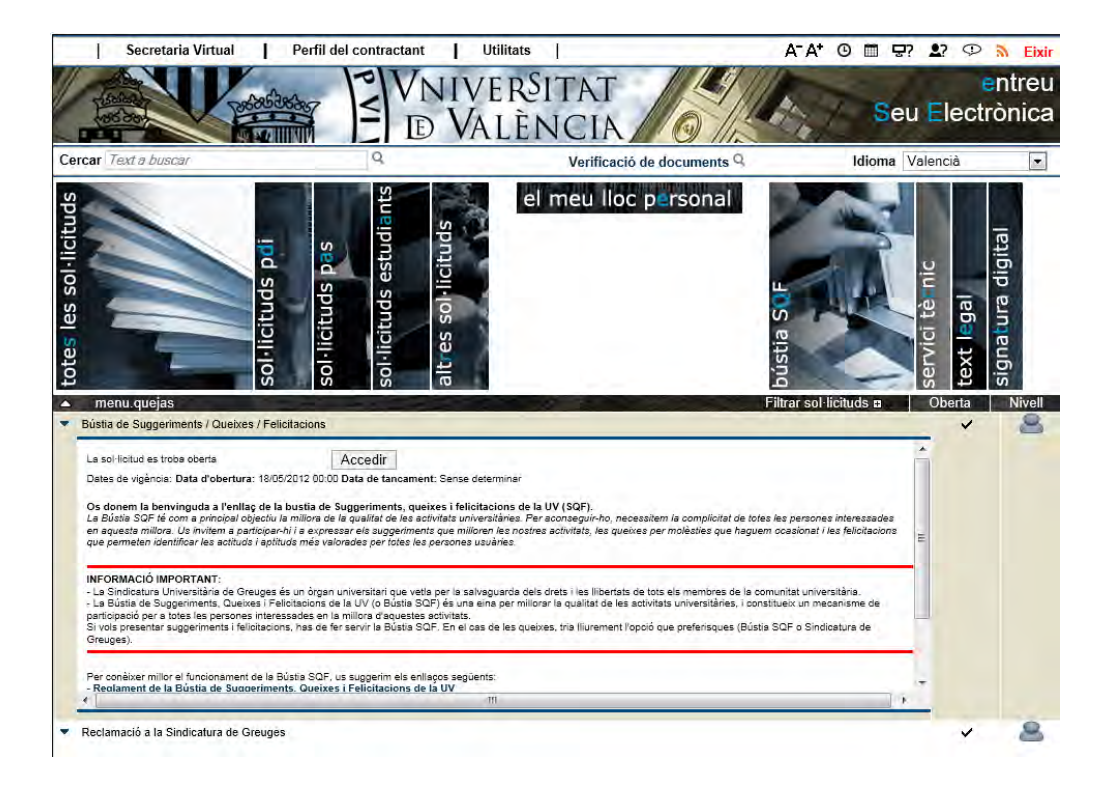

#### Cómo rellenar el formulario

Al pulsar sobre el botón 'acceder' se accede al formulario. A continuación describiremos el proceso y las diferentes partes del mismo.

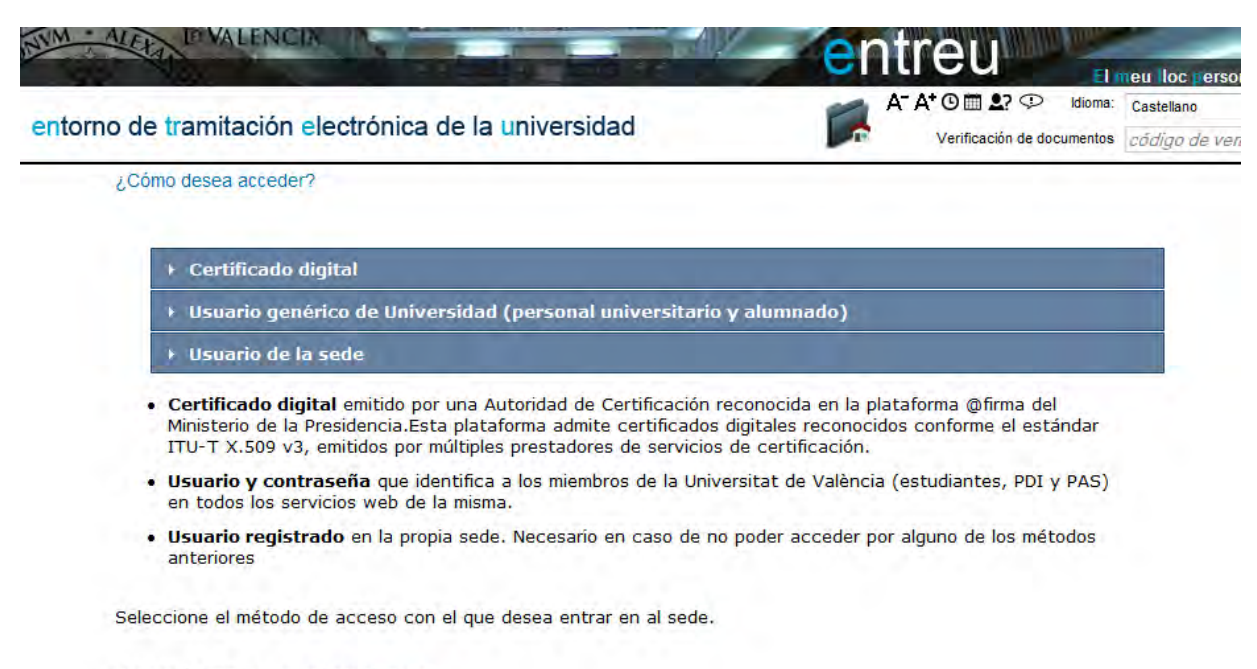

Correo de contacto: entreu@uv.es

Para acceder al trámite se establecen unos términos y condiciones que exigen una forma de autenticación por parte del ciudadano. Las formas de autenticación son tres:

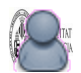

**Usuario Sede**: Requiere de una alta previa en la Sede Electrónica. Para realizar trámites electrónicos se deberá acceder mediante el usuario y la contraseña de la Sede

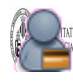

Usuario Universidad: A partir del usuario de la Universitat (usuario y password de correo electrónico) la comunidad universitaria podrá realizar trámites electrónicos. Alta automática.

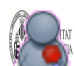

Certificado digital: Nivel máximo que permite acceder a cualquier trámite. Los ciudadanos podrán utilizar los siguientes sistemas de firma electrónica: Certificados digitales emitidos por una Autoridad de Certificación reconocida en la plataforma @firma del Ministerio de la Presidencia conforme el estándar ITU-T X.509 v3, entre ellos el DNI-e y los certificados emitidos por la ACCV (Autoritat de Certificació de la Comunitat Valenciana). Alta automática.

Si no se posee certificado digital para realizar la solicitud en la SEDE de la Universitat y no tiene usuario de la Universidad de Valencia, tendrá que darse de alta como usuario sede a través del formulario de solicitud electrónica de alta (SEAS) La información del mismo se encuentra en la zona de ayuda de la Sede.

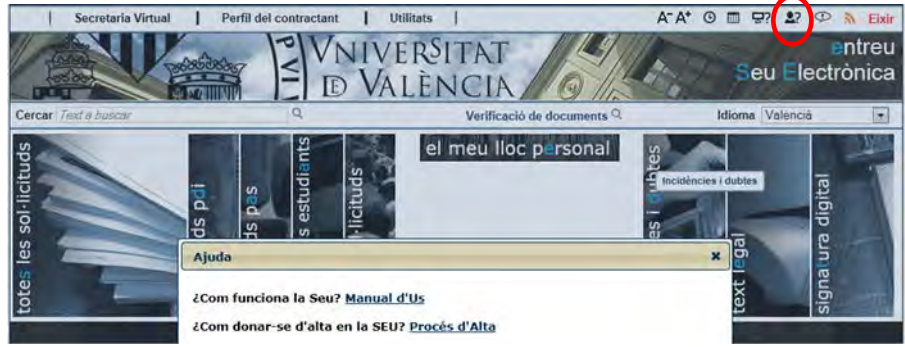

Una vez terminados los procesos de alta, volvemos a acceder al trámite del buzón SQF y ésa vez accederemos al contenido del formulario. A continuación se muestran las diferentes partes del formulario:

#### Área de datos personales:

El usuario introduce sus datos personales.

| lioma: Valencià<br>erificació de docum | ■A <sup>-</sup> A    | • • • • • • •                   | 1            | R 👩               | -                              | FRANCISCO JAVIER BALFAGON AN       | AD |
|----------------------------------------|----------------------|---------------------------------|--------------|-------------------|--------------------------------|------------------------------------|----|
| of the second                          | IN VNIVERSITAL       | Bústia de suggerime<br>València | nts, queixes | i felicitacions o | le la Universitat de           | 1 notificacions pendents de llegir |    |
| ades personals                         | Motiu D              | ades de la Unitat destinatària  | LOPD         | Acabar            |                                |                                    |    |
| ades personal                          | s                    |                                 |              |                   |                                |                                    |    |
|                                        |                      |                                 |              |                   |                                |                                    |    |
| IF / Passaport                         |                      | 1                               |              |                   |                                |                                    |    |
| ognoms                                 |                      | Epister Statement Statement     |              |                   |                                |                                    |    |
| om                                     |                      | FRANCISCO JAVIER                |              |                   |                                |                                    |    |
| orreu Electrònic                       |                      | bal                             |              |                   |                                |                                    |    |
| elèfon *                               |                      | 12234                           |              |                   |                                |                                    |    |
| ipus de domicili*                      |                      | Carrer                          |              |                   |                                |                                    |    |
| irecció*                               |                      | Porta de la mar                 |              |                   |                                |                                    |    |
| lúmero*                                |                      | 111                             |              |                   |                                |                                    |    |
| scala                                  |                      | 1                               |              |                   | -                              |                                    |    |
| is                                     |                      | 1                               |              |                   | PAS                            |                                    |    |
| orta                                   |                      | 1                               |              |                   | Alumnat UV                     |                                    |    |
| ais *                                  |                      | FSDAÑA                          |              |                   | Proveidor/a                    |                                    |    |
| rovincia *                             |                      | VALENCIA                        |              |                   | Estudiant/a Pro                | prama Internacional                |    |
| unicipi *                              |                      | Valancia                        | -            | /                 | Ocupador/a                     |                                    |    |
| odi postal*                            |                      |                                 |              |                   | Ciutadà/na<br>Futur estudianti | /a                                 |    |
| nculació amb la Li                     | niversitat (assenval | P40013                          |              |                   | Professorat de s               | iecundăria<br>I+D+i                |    |
| inculació anto la o                    | chu corrospononti    | PAS                             | Long I       |                   | Altres                         | TOTI .                             |    |

<u>Área de exposición de motivos</u>: el usuario advierte de la naturaleza (sugerencia, queja o felicitación), y elije entre la lista de causas posibles y describe el hecho.

| Idioma: Valencià<br>Verificació de documenta                                                  | R<br>R<br>R<br>R<br>R<br>R<br>R<br>R<br>R<br>R<br>R<br>R<br>R<br>R<br>R<br>R<br>R<br>R<br>R | A* O I 22 O<br>Bústia de suggerimer<br>València | nts, queixes i | R Contractions of | ent<br>cent<br>de la Universit | ERANCISCO JA<br>Bitat de 1 notificacions                                                                                                    | pendents de llegir                                                                 |
|-----------------------------------------------------------------------------------------------|---------------------------------------------------------------------------------------------|-------------------------------------------------|----------------|-------------------|--------------------------------|----------------------------------------------------------------------------------------------------|------------------------------------------------------------------------------------|
| Dades personals<br>Motiu<br>Tipus d'incidència*<br>Tipus de causa *<br>Descripció dels suggen | Motiu<br>ments o feta                                                                       | Dades de la Unitat destinatária                 | LOPO           | Acabar            |                                | LITZACIÓ I ACCÉS<br>inscrió fisia<br>inscrió fisia<br>inscrió fisia<br>inscrió fisia<br>cessibilita telefonica<br>cessibilita telefonica<br>cessibilita telefonica<br>cessibilita telefonica<br>cessibilita telefonica<br>cessibilita telefonica<br>cessibilita telefonica<br>cessibilita telefonica<br>central de arronatación<br>trane for transcriato de a<br>central de arronatación<br>renios per a realizar gestions<br>menos per a realizar gestions<br>renios per a realizar gestions<br>renios per a realizar gestions<br>renios per a realizar gestions<br>renios per a realizar gestions<br>renios per a realizar gestions<br>renios per a realizar de la matricula<br>de competencia del persona<br>de competencia del persona<br>de competencia del persona<br>denación de la matricula<br>enció de las reusos<br>cesió de competencia<br>de acompetencia<br>de acompetencia del persona<br>cesió de la casena | ves<br>nació<br>RHS<br>RHS<br>Litários<br>stora<br>stal<br>pantona usuária<br>HICS |
| < Anterior<br>Còpia temporal (Me                                                              | etra o coulta el                                                                            | (Longitud máxima restant 2000)<br>bloc) *       |                |                   |                                |                                                                                                    | Següent >                                                                          |

<u>Área de elección del destino o unidad destinataria</u>: el gestor puede seleccionar la unidad a quien va dirigida el trámite, describe algunos aspectos del mismo, propone una solución el caso de una queja y adjunta la instancia original escaneada y más documentos si lo desea.

| NM · ALELA                                | DVALEN                                                                                                    | UCIA WEntreuWeb                         | X<br>Yaismoo Zu | -                 | entr                | eu                     |                   |                    |
|-------------------------------------------|----------------------------------------------------------------------------------------------------|-----------------------------------------|-----------------|-------------------|---------------------|------------------------|-------------------|--------------------|
| dioma: Valencià                           | In a constante de la constante de la constante | A- A+ @ 🖩 🞝 👁                           | E               |                   | C.                  | FRANCISCO              | O JAVIER BALFAG   | ersonal<br>ON ANAD |
|                                           | VNIVER<br>DVALE                                                                                                    | Bústia de suggerime<br>NCIA<br>València | nts, queixes    | s i felicitacions | de la Universita    | at de                  |                   |                    |
| ades personals                            | Motiu                                                                                                    | Dades de la Unitat destinatària         | LOPD            | Acabar            |                     |                        |                   |                    |
| ades de la Uni<br>ipus d'unitat *         | tat destina                                                                                                    | itària                                  |                 | Si no troba       | la unitat pot empra | r el nostre cercador a | mb succeriments:  |                    |
| Initat de la                              |                                                                                                    |                                         |                 |                   | in ennen per en pre |                        |                   |                    |
| npromís de la Carti<br>eriodicitat<br>orn | a de Serveis?                                                                                                    | C Permanent C Ocasional                 | o contesta      |                   |                     |                        |                   |                    |
| roposta de solució                        | en cas de que                                                                                                    | eixa                                    |                 |                   |                     | *                      |                   |                    |
|                                           |                                                                                                    |                                         |                 |                   |                     | Proposta               | de solució en cas | de queixa          |
|                                           |                                                                                                    |                                         |                 |                   |                     |                        |                   |                    |
|                                           |                                                                                                    |                                         |                 |                   |                     |                        |                   |                    |
|                                           |                                                                                                    |                                         |                 |                   |                     |                        |                   |                    |
|                                           |                                                                                                    |                                         |                 |                   |                     |                        |                   |                    |
|                                           |                                                                                                    | Longitud màxima restant: 2000           |                 |                   |                     | -                      |                   |                    |
| rimer document ad                         | ljunt (si escau                                                                                                    | )                                       |                 |                   |                     | Examinar               | Repositori        | ?                  |
| Segon document ad                         | ljunt (si escau)                                                                                                    | )                                       |                 |                   |                     | Eveninger              | Demositeral       |                    |

La selección de unidad se puede hacer de dos formas:

- 1. Utilizando el campo predictivo: a medida que introduce texto se le van desplegando las unidades destino que contienden ese texto.
- 2. Utilizando los campos Tipo Unidad (accedemos a una clasificación de las unidades) y posteriormente el campo Unidad de la incidencia (nada más aparecen las del tipo seleccionado previamente).

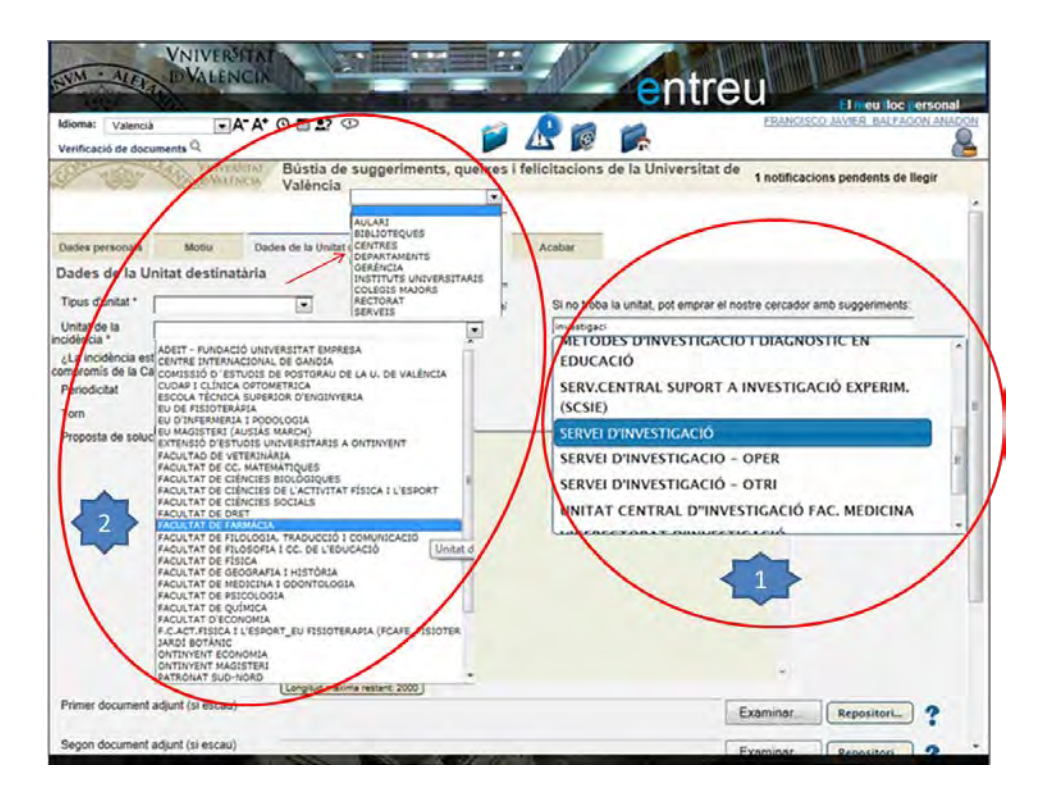

En este bloque también se indicará si la incidencia está relacionada con la carta de servicios i el período en que se ha dado.

El personal de la unidad escaneará el original i lo adjuntará como documentación anexa. Además el gestor podrá adjuntar hasta 3 documentos si lo desea:

| NVM · ALEX                                                                                                    | VNIVERSITAT<br>DVALENCIA                                                                                                    | N/2                                                        | Elegir archivos para caro                                                                                                    | gar<br>ecas → Documentos → →                                                                                                    | Buscar Documen                                                        | ios P      |
|----------------------------------------------------------------------------------------------------|----------------------------------------------------------------------------------------------------|------------------------------------------------------------|----------------------------------------------------------------------------------------------------|----------------------------------------------------------------------------------------------------|-----------------------------------------------------------------------|------------|
| Idioma: Valenci                                                                                                    | ià <b>→</b> A <sup>+</sup> A <sup>+</sup>                                                                                         | 0 🖬 💵 🕫                                                    | Organizar 🕶 Nueva                                                                                                    | carpeta                                                                                                    | 822                                                                   |            |
| Verificació de doc                                                                                                    | cuments Q                                                                                                    |                                                            | 🔆 Favoritos                                                                                                    | Biblioteca Documentos                                                                                                    |                                                                       |            |
| Tipus d'unitat *<br>Unitat de la<br>Incidencia *<br>¿La incidencia et<br>compromis de la C<br>Periodicitat<br>Torn<br>Proposta de solu | VERVERDATA<br>DALLACA<br>SERVEIS<br>SERVEI D'INVESTIGACI<br>sta relacionada amb un<br>rarta de Serveis?"<br>ució en cas de queixa | Bústia de s<br>València<br>Si No<br>Permanent<br>Mati C ve | <ul> <li>Pavolnos</li> <li>Descargas</li> <li>Dropbox</li> <li>Escritorio</li> <li>Sitios recientes</li> <li>Bibliotecas</li> <li>Documentos</li> <li>Inágenes</li> <li>Música</li> <li>Vídeos</li> </ul> | Incluye: 2 ubicaciones<br>Nombre<br>Mis archivos recibidos<br>DOCUMENTACION ADMINISTRA<br>QVS<br>CURSOS<br>TELEFONIA_IP<br>CURSO_GTI<br>patrimonio2<br>Tmmbre: | Organizar por:     ACION ELECTRONICA     Todos los archivos     Abrir | Carpeta *  |
| Primer documen<br>Segon documen                                                                                                    | t adjunt (si escau)<br>t adjunt (si escau)                                                                                        | Longitud mäxime                                            | restant: 2000 (                                                                                                    |                                                                                                    | Examinar Re<br>Examinar Re                                            | positori ? |
| Tercer document                                                                                                    | t adjunt (si escau)                                                                                                    |                                                            |                                                                                                    |                                                                                                    | Examinar.                                                             | positori   |
| < Anterior                                                                                                    |                                                                                                    | -                                                          |                                                                                                    |                                                                                                    |                                                                       | Següent >  |

<u>Área de LOPD</u>: indica el fichero en el que se guardan los datos y la información de protección de datos.

<u>Área de REGISTRO</u>: indica los datos registrales que lleva la solicitud.

| ades personals     | Motiu | Dades de la Incidência | LOPD | Dades registrals | Acabar |           |
|--------------------|-------|------------------------|------|------------------|--------|-----------|
| ades registrals    | 5     |                        |      |                  |        |           |
| lúmero de registre |       |                        |      |                  |        |           |
| ata de registre    |       |                        |      |                  |        |           |
| lora de registre   |       |                        |      |                  |        |           |
| amps obligatoris   |       |                        |      |                  |        |           |
| < Anterior         |       |                        |      |                  |        | Següent > |

<u>Área de Acabar</u>: En este caso siempre se contesta de forma negativa, el gestor tendrá de hacer cualquier notificación al usuario vía correo ordinario.

Por defecto recupera los datos de la pestaña de datos personales. Se pueden cambiar.

| Dades personals      | Motiu          | Dades de la Incidència | LOPD | Dades registrals | Acabar |
|----------------------|----------------|------------------------|------|------------------|--------|
| Accepta notificacion | s telemàtique: | 5?* Si O No            |      |                  |        |
| Nom: *               |                |                        |      |                  |        |
| Cognom 1: *          |                |                        |      |                  |        |
| Cognom 2: *          |                | -                      |      |                  |        |
| País: *              |                |                        |      |                  |        |
| Provincia: *         |                | EXTRANJER              | 0    |                  | _      |
| Codi Postal: *       |                |                        |      |                  |        |
| Tipus de via: *      |                |                        |      |                  |        |
| Nom de la via: *     |                |                        |      |                  | _      |
| Nombre: *            |                |                        |      |                  |        |
| Escala:              |                |                        | -    |                  |        |
| Pis:                 |                |                        | -    |                  |        |
| Porta:               |                |                        | _    |                  |        |

#### La obtención del justificante de grabación del formulario

Cuando pulsamos enviar, el sistema genera un documento firmado digitalmente que es el acuse de haber grabado el formulario. Ese documento se registra telemáticamente de entrada. Nada más generarlo el sistema agradece la participación y permite el acceso al mismo.

| VNIVERSITAT<br>D'VALÈNCIA<br>València<br>València<br>Vintersitat de suggeriments, queixes i felicitacions de la Universitat de<br>València<br>1 notificacions pendents de llegir                                                                                                    |  |  |  |  |  |  |  |  |
|----------------------------------------------------------------------------------------------------|--|--|--|--|--|--|--|--|
|                                                                                                    |  |  |  |  |  |  |  |  |
| Obtenir document                                                                                                    |  |  |  |  |  |  |  |  |
|                                                                                                    |  |  |  |  |  |  |  |  |
| Identificador de la sol·licitud: UV-QYS-100546 Data i hora: 13/07/2012 10:00:36 Codi de verificació: WIP7F9R160QU823B<br>Núm. registre: 420                                                                                                    |  |  |  |  |  |  |  |  |
| Per a imprimir la sol·licitud, premeu sobre el botó <i>Obtenir document.</i><br>Si no disposeu d'impressora en aquest moment, guardeu el document PDF generat i imprimiu-lo més tard.                                                                                                    |  |  |  |  |  |  |  |  |
| Preneu nota de l'identificador de la sol·licitud.                                                                                                    |  |  |  |  |  |  |  |  |
| Si s'ha produït algun problema, envieu un missatge de correu electrònic a entreu@uv.es en què indiqueu l'identificador de la sol·licitud.                                                                                                    |  |  |  |  |  |  |  |  |
| El codi de verificació li permetrà recuperar el document. pantalla per a obtenir el document generat a partir del codi de verificació.                                                                                                    |  |  |  |  |  |  |  |  |
| Gràcies per utilitzar la nostra Bústia de suggeriments, queixes i felicitacions de la Universitat de València.Una vegada<br>analitzada la vostra aportació, la decisió o qualsevol acció que s'adopte en relació amb el vostre escrit se us trametrà en un<br>termini màxim d'un mes a partir de l'endemà de la presentació. |  |  |  |  |  |  |  |  |
|                                                                                                    |  |  |  |  |  |  |  |  |
| Finalitzar i anar al Meu Lloc Personal                                                                                                    |  |  |  |  |  |  |  |  |

Se puede acceder al pulsar el botón 'obtener documento' o bien posteriormente a partir del *meu lloc personal*.

| And in case                                                                   | and the state of the                                                                                                    | TIPUS DINCIDÊNCIA SUO                                                            | GERMENT & DUETA                                                                                                    | A D FEUCITACIÓ D                                                                                                    |
|-------------------------------------------------------------------------------|----------------------------------------------------------------------------------------------------|----------------------------------------------------------------------------------|----------------------------------------------------------------------------------------------------|----------------------------------------------------------------------------------------------------|
| Des 1                                                                         | 7070012132904                                                                                                    | FORMA DE PRESENTACIÓ                                                             | D PAPER W ELECTR                                                                                                    | IONICA                                                                                                    |
| Δ                                                                             | DADES PERSONALS                                                                                                    |                                                                                  |                                                                                                    |                                                                                                    |
| _                                                                             |                                                                                                    |                                                                                  |                                                                                                    |                                                                                                    |
| Nom                                                                           | HIGANGISCO JAVER                                                                                                    |                                                                                  | -                                                                                                    |                                                                                                    |
| NEP 11                                                                        | An ausport :                                                                                                    | Correu Electronic : In                                                           | An occurrent of the                                                                                                    | Textion : 1111                                                                                                    |
| Direct                                                                        | NO: CATHINAG, JOINTO 11, M                                                                                                    | casa 1, pa 1, pora 1                                                             | (Transfer)                                                                                                    | Contract State                                                                                                    |
| Martin                                                                        | ter i verstaat                                                                                                    | Provincia : VALLINCIA                                                            | (Estand)                                                                                                    | Code postar: 1114                                                                                                    |
| DA                                                                            | nicol unic la cinversital passen                                                                                                    | E PO                                                                             | D Provelderie                                                                                                    | El Usuard/a de Polecte cultur                                                                                                    |
| 0.04                                                                          | udent/s Programs Internacional                                                                                                    | W PAS                                                                            | D Coupedorfe                                                                                                    | D Cidadaha                                                                                                    |
| D.Fe                                                                          | ur estudiant/s                                                                                                    | D Professoret de excundênte                                                      | Contractant de I+D+I                                                                                                    | O Altes                                                                                                    |
| Sexe                                                                          | W Home () Done                                                                                                    |                                                                                  |                                                                                                    |                                                                                                    |
| 8                                                                             | MOTUL                                                                                                    |                                                                                  |                                                                                                    |                                                                                                    |
|                                                                               | in office                                                                                                    |                                                                                  |                                                                                                    |                                                                                                    |
| Tipus                                                                         | de causa : Condictora ambienta                                                                                                    | is I fixiques                                                                    |                                                                                                    |                                                                                                    |
| c                                                                             | DADES DE LA UNITAT D                                                                                                    | estinatària                                                                      |                                                                                                    |                                                                                                    |
| С                                                                             | DADES DE LA UNITAT D<br>d'unitat : SERVEIS                                                                                                    | ESTINATÀRIA                                                                      |                                                                                                    |                                                                                                    |
| C<br>Tipus<br>Unitat                                                          | DADES DE LA UNITAT D<br>d'unitat : SERVEIS<br>de la incidéncia : SERVEI D'IN                                                                                                    | ESTINATÀRIA.                                                                     |                                                                                                    | 2 No. and 7 No. and full                                                                                                    |
| C<br>Tipus<br>Unitat                                                          | DADES DE LA UNITAT D<br>d'unitat : SERVES<br>de la Incidéncia : SERVE D'IN<br>cidéncia esta relacionada amb                                                                                                    | ESTINATÀRIA<br>PORMÀTICA<br>un compromis de la Carta de 1<br>Tron                | iervels7: 051 0 No                                                                                                    | € No sep / No confeste                                                                                                    |
| C<br>Tipua<br>Unital<br>¿La Ir<br>Pieto<br>Propo                              | DADES DE LA UNITAT D<br>d'unitat : SERVEIS<br>de la incidéncia : SERVEI D'IN<br>cidéncia esta relacionada amb<br>ficitat : PERMANUNTE<br>sta de solució en cas de queix                                                                                                    | ESTINATÀRIA<br>PORMÀTICA<br>un compromis de la Carta de l<br>Ton                 | lervels7: D5I ⊡ No<br>t:Met                                                                                                    | iể No sap / No confesta                                                                                                    |
| C<br>Tipus<br>Unitat<br>Propo                                                 | DADES DE LA UNITAT D<br>d'unitat : SERVEIS<br>de la incidéncia : SERVEI D'IN<br>rédéncia esta relacionada arrib<br>ficitat : PERMANENTE<br>ata de solució en cas de queix<br>Primer document adunt (al esca                                                                                                    | ESTINATÀRIA<br>PORMÀTICA<br>un compromis de la Carta de 1<br>Ton<br>8 :          | Remuls7; D 5i D No<br>1: Mad                                                                                                    | No sap / No confesta                                                                                                    |
| C<br>Tipus<br>Unitat<br>Pinto<br>Propo                                        | DADES DE LA UNITAT D<br>d'unitat : SERVEIS<br>de la incidéncia : SERVEI D'IN<br>rédéncia esta relacionada arrib<br>ficitat : PERMANENTE<br>ata de actució en cas de queix<br>Primer document adjunt (al esca<br>Segon document adjunt (al esca                                                                                                   | ESTINATÀRIA<br>I ORMÀTICA<br>un compromis de la Carta de 1<br>Tor<br>a :<br>a :  | Serveds7 ; D 5i D No<br>1: Mad                                                                                                    | No sap / No confesta                                                                                                    |
| C<br>Tipus<br>Unitar<br>JLa II<br>Perto<br>D                                  | DADES DE LA UNITAT D<br>d'unitat : SERVEIS<br>de la incidéncia : SERVEI D'IN<br>idélecta esta relacionada amb<br>dicitat : PERMAAUNTE<br>ata de solució en cas de quelo<br>fectar : PERMAAUNTE<br>ata de solució en cas de quelo<br>fectar document adjunt (al esca<br>Segon document adjunt (al esca<br>Tercer document adjunt (al esca<br>LOPD | ESTINATÀRIA<br>IORIWÀTICA<br>Un compromis de la Carta de l<br>Torr<br>a :<br>a : | Servets7: D 5i D No<br>1: Mati                                                                                                    | No sap / No confesta                                                                                                    |
| C<br>Tipus<br>Unitar<br>Pinto<br>Propo<br>D<br>Land<br>D<br>D<br>Land<br>Carm | DADES DE LA UNITAT D<br>d'unitat : SERVEIS<br>de la incidéncia : SERVEI D'IN<br>cidéncia esta relacionada amb<br>ficitat : PERMANENTE<br>sta de solució en cas de queix<br>Segon document adjunt (al esca<br>Segon document adjunt (al esca<br>LOPD<br>cides personals significativades a<br>la discuenter functo de decorting d d               | ESTINATÀRIA<br>PORMÀTICA<br>un compromis de la Carta de 1<br>Ton<br>a :          | Renvels7 : D bi D No<br>1: Maci<br>a: Maci<br>artrada   elsida de docume<br>ti de la Universita de Visita<br>sufament, podrà asenta-re<br>secont ad Universita de Visita | No sep / No contests           If no sep / No contests           rta*   en aquela sistemes que tais per sa lugant di Intentació los donort el Negotado del Reg |

#### Presentación por escrito: Registro presencial

El acceso al formulario en blanco para hacer una presentación presencial se realiza desplegando la información del procedimiento SQF y accediendo al enlace:

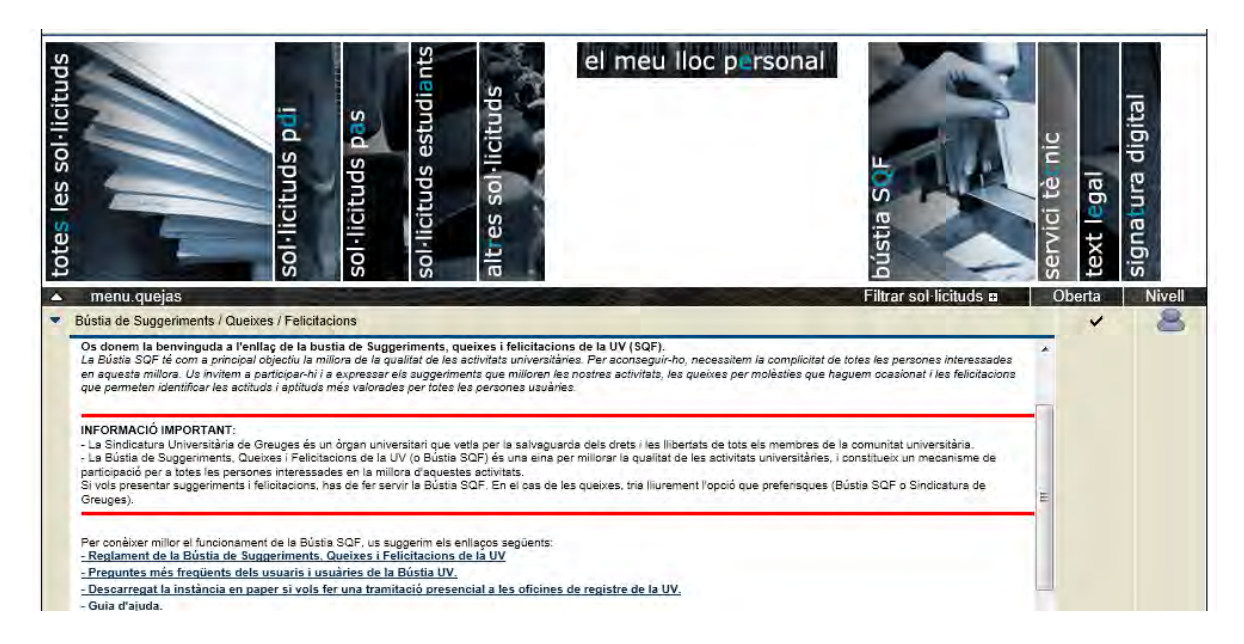

Descarga la instancia en papel si quieres hacer una tramitación presencial en las Oficinas de Registro de la UV.

Rellena la instancia en blanco manualmente y la registras presencialmente en la Oficina de Registre General de la UV (Av. de Blasco Ibáñez, 13) o en cualquier de sus oficinas auxiliares.

Acceso

### Canalización y comunicación.

El formulario cumplimentado queda registrado en la aplicación informática, generando un aviso por correo electrónico al o los gestor/es de la Bústia en la unidad implicada.

#### Respuesta

La respuesta (que es obligatoria) debe ser notificada a la persona interesada en la dirección que esta haya elegido a efecto de comunicaciones.

Si la comunicación se telemáticamente amelgo ha aceptado utilizar este mecanismo al rellenar el formulario, se le enviará un correo advirtiéndole que tiene una notificación de la U. Valencia.

Cómo acceder a las mismas, se explica en el apartado del final de este documento, en el que se explica el sistema de notificaciones.

En caso de haber utilizado la vía papel, con constancia de su recepción.

El plazo, desde el inicio del procedimiento hasta la comunicación, no puede ser superior a un mes (de conformidad con el Decreto 165/2006 de la GVA y el Reglamento de funcionamiento de la BUZÓN SQF de la UV).

Junto a esta comunicación, se debe convidar a la persona interesada en llenar la una **ENCUESTA DEL GRADO DE SATISFACCIÓN** con el fin de medir el grado de satisfacción en relación a la gestión del BUZÓN SQF de la UV.

#### Encuesta del grado de satisfacción

Dentro del documento de comunicación de respuesta, aparece un enlace a un formulario por llenar una pequeña encuesta. Se totalmente anónimo. No se guardan datos del usuario.

Para la Universidad de Valencia es importante conocer vuestra opinión y valoraciones y poder introducir las mejoras oportunas por progresar en la calidad de los servicios que ofrecemos a los ciudadanos y ciudadanas.

| VNIVERSITAT ID VALÈNCIA                                                                                                    | S D'INCIDÈNCIA: OUEIXA SUGGERIMENT FELICITACIÓ                                                                                                    |
|----------------------------------------------------------------------------------------------------|----------------------------------------------------------------------------------------------------|
| REGISTRE D'EIXIDA: 447                                                                                                    | AT DESTINATÀRIA: AULARI 1                                                                                                    |
| La Universitat de València us agraeix que                                                                                     | e hagueu fet servir Bústia de Suggeriments, Queixes i Felicitacions.                                                                                    |
| En la comunicació que vàreu realitzar a                                                                                       | a la Universitat a través d'aquest cànal, a la qual li va ser assignat el nº de sol·licitud                                                             |
| 100839 i la data 3 de setembre de 2012.                                                                                       | fèieu una suggeriment en relació amb Accessibilitat telemàtica.                                                                                         |
| REGISTRE D'EIXIDA: 447 UNIT                                                                                                   | AT DESTINATÀRIA: AULARI 1                                                                                                    |
| La Universitat de València us agraeix que                                                                                     | e hagueu fet servir Bústia de Suggeriments, Queixes i Felicitacions.                                                                                    |
| En la comunicació que vàreu realitzar a                                                                                       | a la Universitat a través d'aquest canal, a la qual li va ser assignat el nº de sol·licitud                                                             |
| 100839 i la data 3 de setembre de 2012.                                                                                       | fèieu una suggeriment en relació amb Accessibilitat telemàtica.                                                                                         |
| La Universitat de València us agraeix que                                                                                     | e hagueu fet servir Bústia de Suggeriments, Queixes i Felicitacions.                                                                                    |
| En la comunicació que vàreu realitzar a                                                                                       | a la Universitat a través d'aquest canal, a la qual li va ser assignat el nº de sol·licitud                                                             |
| 100839 i la data 3 de setembre de 2012.                                                                                       | fèieu una suggeriment en relació amb Accessibilitat telemàtica.                                                                                         |
| and the constraint from the second 1 and 1 and                                                                                |                                                                                                    |
| Una vegada analitzada la vostra propost                                                                                       | a s'ha considerat que aquesta que aquesta no és viable pels motius següents:                                                                            |
| no procede                                                                                                    |                                                                                                    |
| En nom de la Universitat de València, i                                                                                       | en el meu propi, us vull agrair l'oportunitat d'introduir millores en el servei que ens ha                                                              |
| brindat la vostra aportació a través de la                                                                                    | Bústia.                                                                                                    |
| Per a la Universitat de València és impo                                                                                      | ortant conèixer la vostra opinió i valoracions i poder introduir les millores oportunes per                                                             |
| progressar en la qualitat dels serveis que                                                                                    | e oferim als ciutadans i ciutadanes.                                                                                                    |
| Vull invitar-vos a continuar aportant-nos                                                                                     | a la vostra opinió mitjançant l'enquesta de satisfacció de la Bústia de la Universitat de                                                               |
| València. Per emplenar l'enquesta, per fa                                                                                     | avor, connecteu-vos a la següent adreça:                                                                                                    |
| <u>Atps://webgesdes.uv.es/uvEntreuWeb</u><br>Esperem que amb aguesta i pròximes<br>Universitat de València una institucio mil | b/QYS_ENCUESTA.jsp?numDoc=59473296008645&codSeg=RrgEQC0Nar3yVMV<br>s aportacions que realitzeu a través de la Bústia, continueu contribuint a fer de la |
| Ben cordialment,                                                                                                    | A search the second second second second second second second second second second second second second second                                          |

#### Un ejemplo de documento respuesta seria:

Al pulsar sobre el enlace, aparece el formulario encuesta:

| Con a start | VNIVE<br>IDVAL | RSITAT<br>INGIA        | NQUESTA                                        | DEL GRA                                     | U DE SATI                                 | SFACCIÓ                              | 0                                     |                                    |                                       |
|-------------|----------------|------------------------|------------------------------------------------|---------------------------------------------|-------------------------------------------|--------------------------------------|---------------------------------------|------------------------------------|---------------------------------------|
| Informació  | Enquesta       | Observacions           | Acabar                                         |                                             |                                           |                                      |                                       |                                    |                                       |
| Informació  |                | Gràcies p<br>ajuda per | er realitzar l'enques<br>a la millora dels nos | a de satisfacció de<br>tres serveis i activ | e la Bústia UV. No<br>itats. Les dades co | el suposarà més<br>onsignades es tra | de cinc minuts o<br>octaran amb total | omplir-la i ens<br>I garantia de c | resultarà de gra<br>confidencialitat. |
|             |                |                        |                                                |                                             |                                           |                                      |                                       | (                                  | Següent >                             |

Se puede marcar el grado de satisfacción en la gestión del trámite.

| VNIVERSITAT ENQU                                             | JESTA DEL G         | RAU DE SAT        | ISFACCIÓ |              |                   |
|--------------------------------------------------------------|---------------------|-------------------|----------|--------------|-------------------|
| Informació Enquesta Observacions Ac                          | abar                |                   |          |              |                   |
| Enquesta                                                     |                     |                   |          |              |                   |
| Amb quina finalitat ha utilitzat la Bústia UV?*              | C Queixa C Suggerim | ent C Felicitació |          |              |                   |
| Marqueu el grau de satisfacció que considereu més adient*:   |                     |                   |          |              |                   |
|                                                              | Gens satisfactori   | Insatisfactori    | Regular  | Satisfactori | Molt satisfactori |
| . Accés a la bústia de queixes, suggeriments i felicitacions | C                   | C                 | с        | C            | С                 |
| Facilitar per omplir el formulari *                          | C                   | C                 | C        | C            | с                 |
| . Comunicació amb la unitat destinatària *                   | c                   | C                 | С        | с            | C                 |
| Rapidesa de la resposta *                                    | C                   | С                 | с        | С            | C                 |
| Claredat de la resposta *                                    | с                   | C                 | с        | .c           | c                 |
| Conformitat amb la resposta *                                | с                   | с                 | с        | с            | c                 |
| Valoració global del tractament de la incidència *           | r                   | c                 | C        | C            | с                 |
| < Anterior                                                   |                     |                   |          |              | Següent >         |

#### Y añadir comentarios y observaciones:

|                 | Enquesta   | Observacions | Acabar |  |   |
|-----------------|------------|--------------|--------|--|---|
| bservacion      | s          |              |        |  |   |
| Comentaris i ob | servacions |              |        |  | à |
|                 |            |              |        |  |   |

Al pulsar 'Enviar' se graba el formulario sin asociarle datos personales a la estadística.

# Mi sitio Personal

Usted puede crear **"Mi sitio personal"**, de *forma automática*, cuando realiza un trámite administrativo, en la Sede Electrónica, usando certificado electrónico o usuario de la Universitat.

Para acceder a él, es necesario realizar un proceso de autenticación previo.

Va a facilitar:

- Consultar los expedientes iniciados por él. Podrá consultar cualquiera de los expedientes ya finalizados así como los aún pendientes de terminar. Conocer el estado de los mismos, las fases por las que ha pasado, los plazos y cualquier incidencia que hubiera sufrido el trámite en cuestión.
- Iniciar tramitaciones
- Anexar documentación a tramitaciones ya iniciadas
- Acceder y consultar las notificaciones o comunicaciones que le ha realizado la Universitat.
- Cambiar sus datos de notificación o comunicación
- Consultar y recuperar ficheros del repositorio documental (ficheros electrónicos subidos en las tramitaciones)

Desde el menú principal, tendrá acceso a las siguientes funcionalidades:

**Tramitaciones**: Esta opción le proporcionará un listado de sus trámites e información relacionada: podrá visualizar el histórico del expediente, es decir, las fases por las que ha pasado y los ficheros adjuntados durante la solicitud o que han sido anexados en la página dedicada a esta función en particular.

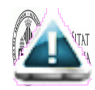

**Notificaciones**: Le pueden requerir para subsanar un error o para anexar la documentación requerida en un trámite; recibirá un aviso de requerimiento en la página de notificación. En ella podrá leer el acuse con la explicación detallada del problema y obrar en consecuencia: podrá adjuntar los documentos solicitados y/o finalizar el procedimiento.

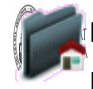

Página de inicio: Desde este botón podrá cerrar su sesión de forma segura y acceder a la página principal de la SEDE.

**Repositorio de documentos**: Muestra y permite acceder a todos los ficheros adjuntados por los usuarios a lo largo de todas sus tramitaciones.

#### Datos de los expedientes iniciados

Lo que primero se muestra es la pantalla de estado de las tramitaciones o expedientes que hemos iniciado desde la Sede Electrónica.

| NVM · ALERA D'ALÈNCI                   |                | ent                     | reu                 |       |       | EI<br>ERANCISCO JAX | neu Ilo | c personal |
|----------------------------------------|----------------|-------------------------|---------------------|-------|-------|---------------------|---------|------------|
| A A                                    |                |                         | 1 😥 🛃               |       |       | 1101000001          | Cit Dri | S          |
| Verificación de documentos 🔍           |                |                         |                     |       |       |                     |         | 0          |
| STATISTICS INVILLATION                 | Mis envios     |                         |                     |       |       |                     |         |            |
| Mostrar 20 v solicitu                  | des por página |                         |                     |       |       | Buscar:             |         |            |
| Descripción                            | Fecha          | Sol·licitud             | Fase                | Acuse | Resp. | Fecha Resp.         |         | Acciones   |
| Convocatoria de estancias temporales » | 25/11/11 13:14 | UV-INV EPC12-55717      | Fin proceso interno | × ×   | ~     | 28/11/11 10:46      |         | Acciones 💌 |
| Convocatoria de estancias temporales » | 25/11/11 10:11 | UV-INV_EPC12-55713      | Fase número: 6      | 2.0   | 10    |                     |         | Acciones 🔻 |
| Convocatoria de estancias temporales » | 25/11/11 09:08 | UV-INV_EPC12-55710      | Fase número: 6      |       |       |                     | N       | Acciones 💌 |
| Formulario de autorización             | 25/11/11 09:01 | UV-AUTORIZACION-55709   | Procesada           |       |       |                     |         | Acciones 🔻 |
| pruebas Autorizaciones                 | 23/11/11 21:44 | UV-prAutorizacion-55694 | Fase número:52      | -     |       |                     |         | Acciones 💌 |
| Formulario de autorización             | 23/11/11 21:23 | UV-AUTORIZACION-55692   | Procesada           | -     |       |                     |         | Acciones 🔻 |
| pruebas Autorizaciones                 | 23/11/11 21:23 | UV-prAutorizacion-55693 | Remitido            | -     |       |                     |         | Acciones 💌 |
| Formulario de autorización             | 23/11/11 21:02 | UV-AUTORIZACION-55691   | Procesada           | -     |       |                     |         | Acciones 💌 |
| Formulario de autorización             | 23/11/11 14:52 | UV-AUTORIZACION-55683   | Procesada           | 1     |       |                     |         | Acciones 💌 |
| pruebas Autorizaciones                 | 21/11/11 13:29 | UV-prAutorizacion-55669 | Remitido            | 1     |       |                     | 1       | Acciones 🔻 |
| Formulario de autorización             | 21/11/11 13:26 | UV-AUTORIZACION-55668   | Procesada           | 1     | _     |                     |         | Acciones 💌 |
| pruebas Autorizaciones                 | 20/11/11 22:00 | UV-prAutorizacion-55661 | Remitido            | -     |       |                     | 1       | Acciones 💌 |
| Formulario de autorización             | 20/11/11 21:50 | UV-AUTORIZACION-55660   | Procesada           | 1     |       |                     |         | Acciones 💌 |
| Solicitud de servicio a la Unidad de » | 15/11/11 11:57 | UV-SCSIE_PRO-55583      | Remitido            | -     |       |                     |         | Acciones 🔻 |
| Formulario de desistimiento            | 07/11/11 12:14 | UV-DESISTE-55493        | Fase número:15      | -     |       |                     |         | Acciones 💌 |
| pruebas Autorizaciones                 | 07/11/11 10:37 | UV-prAutorizacion-55489 | Remitido            | -     |       |                     | 1       | Acciones 💌 |
| Formulario de autorización             | 07/11/11 10:29 | UV-AUTORIZACION-55488   | Desistido           | 1     |       |                     |         | Acciones 💌 |
| Formulario de autorización             | 03/11/11 22:14 | UV-AUTORIZACION-55463   | Procesada           | 1     |       |                     |         | Acciones 🔻 |
| ncidencias técnicas, sugerencias, du»  | 21/10/11 11:57 | UV-DUDAS-55188          | Remitido            |       |       |                     |         | Acciones 🔻 |
|                                        |                | and the second second   |                     | -     |       |                     | 1       |            |

La información que se muestra de cada expediente es la siguiente:

Descripción: Descripción o nombre del trámite

Fecha: fecha de inicio del trámite

Solicitud: Código de expediente asociado

Fase: Estado en que se encuentra la tramitación del expediente

**Acuse**: Recibo o documento asociado a la solicitud que acredita la realización del trámite (se muestra la fecha y hora de grabación del mismo), su registro electrónico y que está firmado digitalmente por la Universitat

**Fecha Resp**: De cada trámite se puede obtener información de las fases por las que ha ido pasando y de los documentos que hay asociados al expediente.

Desde Acciones podrá acceder a la información del Expediente o realizar diferentes acciones sobre el

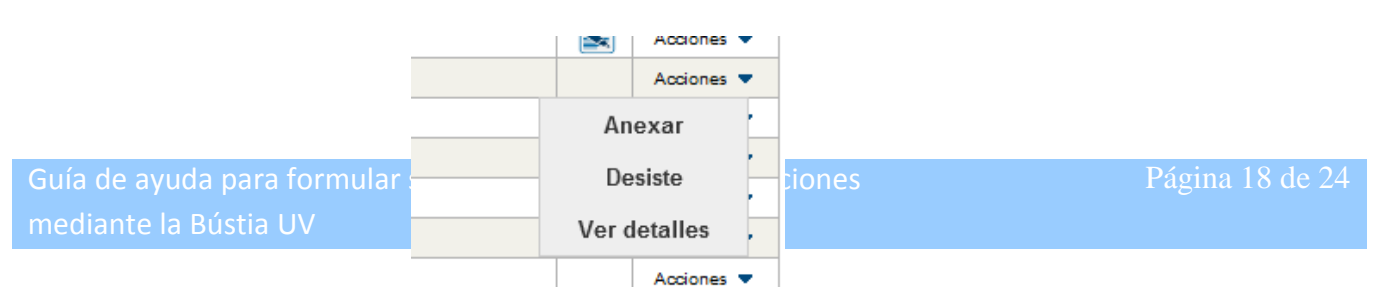

mismo:

#### Anexar

A través de esta opción va a poder anexar documentación a un trámite ya iniciado. Estará disponible esa opción siempre y cuando se encuentre dentro del período de tiempo admitido para ello en el trámite. Se va a realizar registro electrónico de cada fichero subido.

| Verificación de documentos Q                            |                                                                                  |     |
|---------------------------------------------------------|----------------------------------------------------------------------------------|-----|
| VAIVERUITAT Adj                                         | untar ficheros a un envío.                                                       |     |
| Datos de la solicitud original                          |                                                                                  | *   |
| Título:                                                 | Subir ficheros al repositorio.                                                   |     |
| Descripción de la convocatoria:                         | Este formulario permite subir ficheros al repositorio personal. Version prrepo03 | П   |
| Fecha de la solicitud                                   | 14/10/2011 14:48:42                                                              |     |
| Identificador de la solicitud:                          | 61855                                                                            |     |
| Código de verificación del documento/acuse<br>generado: | PQ2RQ7A3H56G1L87                                                                 |     |
| Fase:                                                   | Remitido                                                                         |     |
| Anexar documentos                                       |                                                                                  | - 1 |
| Fichero:*                                               | Examinar Repositorio ?                                                           | E   |
| Observaciones.*                                         | - Sin observaciones -                                                            |     |
|                                                         | +<br>Longitud máxima restante: 300                                               |     |
| * Campos obligatorios                                   |                                                                                  |     |
|                                                         | Enviar                                                                           |     |

Va a poder anexar un nuevo fichero electrónico o recuperarlo de su "Repositorio personal".

| ·*                     |                          |           |                                        |                         |      |        | Exa         | minar | Repositori | ? |  |
|------------------------|--------------------------|-----------|----------------------------------------|-------------------------|------|--------|-------------|-------|------------|---|--|
| T                      | and waterway or generate | 44.74     | WWW.WITHIN IN MAL                      | According to Action     | 1.00 |        |             |       |            |   |  |
| ecientes               | ulpc.bd                  | 13 KB     | Documento de tes-                      | 18-07/2011 11-42        |      |        |             |       |            |   |  |
|                        | sicuy_LUGARES_VIC        | 1.60      | Documento de tes-                      | 21/06/2011 14:25        | Dr.  | repo03 |             |       |            |   |  |
| 8                      | select_traslados.txt     | 7 kB      | Documento de tou                       | 17/08/2010 15:19        |      |        |             |       |            |   |  |
| ientos                 | select_GTL_SCSIE.txt     | E KR      | Documento de tex                       | 16/09/2010 15:11        |      |        |             |       |            |   |  |
| les                    | script_sinonimos_e       | 4.68      | Documento de tex                       | 14/07/2010 12:08        |      |        |             |       |            |   |  |
|                        | saca_duplicados_se       | 1.KB      | Documento de tex                       | 29/07/2010 20:39        |      |        |             |       |            |   |  |
|                        | Resol Junio 2010 VA      | 1.099 KB  | Documento de M                         | 22/09/2010 14:44        |      |        |             |       |            |   |  |
|                        | RECONSTRUCCION           | 25 KR     | Documento de tes                       | 17/01/2011 12-68        |      |        |             |       |            |   |  |
|                        | proc_activos_entreu      | 1.80      | Documento de ter-                      | 25/30/2010 15:33        |      |        |             |       |            |   |  |
| (Č;)                   | Presentación Gener       | 14.167 KH | Presentación de _                      | 21/03/2011 9:50         |      |        |             |       |            |   |  |
| raula.uv.es) (T:)      | patapte_desa.txt         | 13 KB     | Documento de los                       | 31/01/2011 22.59        |      |        |             |       |            |   |  |
| eraula.uv.es) (Ut)     | migracion jueves tot     | 7 (4)     | Documento de tex                       | 12/07/2011 22:49        |      |        |             |       |            |   |  |
| una.uv.es) (%)         | migracion_entreu20       | 2.88      | Documento de tex                       | 18/10/2011 18:27        |      | -      |             | - 0   |            |   |  |
| m (\\disco.uv.es) (W:) | master_erroneas.bd       | 1.13      | Documento de tex                       | 01/10/2010 16:07        |      | aminar | Repositorio | 1.5   |            |   |  |
| erbisi.uv.es) (X)      | + -                      | -20.00    | 11-1-1-1-1-1-1-1-1-1-1-1-1-1-1-1-1-1-1 | - and the second second |      |        |             |       |            |   |  |
| Nombre:                |                          |           | Todos los a                            | rchivos (*.*)           |      |        |             |       |            |   |  |

**Repositorio personal**: Contiene todos los documentos que hemos ido subiendo a *Entreu* en las diferentes tramitaciones:

| ma  | Castellano → A A* O III S? ↔                       | 1 I I                       |                                         | ANCISCO JAVIER DALFAGI | JN A | 0 |  |
|-----|----------------------------------------------------|-----------------------------|-----------------------------------------|------------------------|------|---|--|
| 2   | WINVERTIAL<br>WALFNOIN Adjuntar fic                | heros a un envío.           |                                         |                        |      |   |  |
| tos | de la solicitud original                           |                             |                                         |                        | _    | _ |  |
| Tec | ctone un richero y prinche aceptar                 | la subianda a la sada alast | rénica. Duada calancianan un fichara da | las avistante de su    | _    | ~ |  |
| CSI | a ventana muestra los ficheros que ha lo<br>reposi | torio y de esa forma no ter | er que volver subirlo.                  | los existente de su    | _    |   |  |
|     | Mostrar 10 Ticheros por página                     | a                           | Buscar                                  |                        |      |   |  |
| -   | Nombre                                             | Descripción                 | Fecha incorporación                     | ¢ Tamaño ¢             |      |   |  |
| 4   | conecta_modem.txt                                  | Fichero                     | 14/01/2011 14:52                        | 1 8                    |      |   |  |
| h., | 1286953501601_MS02.xls                             | Fichero                     | 31/03/2011 00:05                        | 104 B                  |      |   |  |
| F   | ejemplo.xls                                        | Fichero                     | 05/04/2011 22:55                        | 48 B                   |      | = |  |
| 4   | EDESA.jpg                                          | Fitxer a pujar              | 14/10/2011 14:48                        | 3,5 KB                 |      |   |  |
| 4   | hindu6.jpg                                         | Fitxer:                     | 26/10/2011 18:27                        | 102,4 KB               |      |   |  |
| +   | hindu6.jpg                                         | Fitxer:                     | 27/10/2011 23:31                        | 102,4 KB               |      |   |  |
| +   | INDU6.png                                          | Fitxer:                     | 28/10/2011 11:27                        | 203,7 KB               |      |   |  |
| 4   | hindu3.jpg                                         | Fitxer:                     | 28/10/2011 11:33                        | 89,8 KB                |      |   |  |
| ŀ   | DSC_0771corta.jpg                                  | Fichero:                    | 04/11/2011 22:38                        | 90,1 KB                |      | - |  |
| 4   | MP3_firmado.pdf                                    | Fitxer:                     | 24/11/2011 11:14                        | 722,3 KB               |      |   |  |
| _   |                                                    | 10                          |                                         |                        |      |   |  |

#### Ver detalles del expediente

A través de esta opción va a poder anexar documentación a un trámite ya iniciado. Estará disponible esa opción siempre a los datos de la tramitación, los ficheros asociados a dicha solicitud y ver la tramitación por la que ha pasado el expediente.

| ioma:<br>erifica | Castellano - A A         | 4⁺ © ■ 4? ᠀                          | 1 L                                      |                      | -                               | FRANCISC | CO JAVIER BALFAGON ANA |
|------------------|--------------------------|--------------------------------------|------------------------------------------|----------------------|---------------------------------|----------|------------------------|
| 12º              | UNIVERSITA<br>INVALENCIA | No hay un título d<br>Detalles de la | isponible para esta t<br>a solicitud núm | ramitació<br>ero: UV | n en castellano<br>/-prrepo03-6 | 1856     |                        |
| ¢ (              | Datos de la tran         | nitación                             |                                          |                      |                                 |          |                        |
|                  | Ficheros del usu         | ario asociado:                       | s a la solicitud                         | ł                    |                                 |          |                        |
|                  | Historial de la s        | olicitud                             |                                          |                      |                                 |          |                        |

La información que muestra es:

#### Información del trámite:

| ma: <sub>Castellano</sub> → A <sup>-</sup> A <sup>+</sup> |                                                                                  | JAVIER BALFAGON ANAD |
|-----------------------------------------------------------|----------------------------------------------------------------------------------|----------------------|
| WNIVERITAT<br>DVALINCIA                                   | No hay un título disponible para esta tramitación en castellano                  |                      |
|                                                           | Detalles de la solicitud número: UV-prrepo03-61856                               |                      |
| Datos de la trami                                         | tación                                                                           |                      |
| Título                                                    | Subir ficheros al repositorio                                                    |                      |
| Descripción de la convocatoria:                           | Este formulario permite subir ficheros al repositorio personal. Version prrepo03 |                      |
|                                                           |                                                                                  |                      |
| Identificador de la tramitación:                          | UV-prrepo03-61856                                                                |                      |
| Fecha de la tramitación:                                  | 14/10/2011 14:50                                                                 |                      |
| Código de verificación:                                   | GS02GP7DBD911NAA                                                                 |                      |
| Fase:                                                     | Remitido                                                                         |                      |
|                                                           | 111                                                                              |                      |
| Ficheros del usua                                         | rio asociados a la solicitud                                                     |                      |
| Historial de la so                                        | licitud                                                                          |                      |

Son datos informativos del trámite al que pertenece el expediente.

#### Ficheros o documentos del expediente:

|                                                                                                    |                                                  |                            |                              | FRANCISCO JAVIER BALFAGON |
|----------------------------------------------------------------------------------------------------|--------------------------------------------------|----------------------------|------------------------------|---------------------------|
| cació de documents Q                                                                                                    |                                                  |                            |                              |                           |
| VNIVERSITAT                                                                                                    | × .                                              |                            |                              |                           |
| COMPARENCIA                                                                                                    | Detalle de la col-                               | licitud numero             | UV-prrepo03-64               | 956                       |
|                                                                                                    | Details de la SUI                                | incitud numero.            | ov-priepoos-or               | 0.00                      |
| and set of the set of the                                                                                                    |                                                  |                            |                              |                           |
| Dades de la tram                                                                                                    | itació                                           |                            |                              |                           |
|                                                                                                    |                                                  |                            |                              |                           |
| Fitxers de l'usuar                                                                                                    | io associats a la                                | tramitació                 |                              |                           |
|                                                                                                    |                                                  |                            |                              |                           |
| Fitxer adjuntats dura                                                                                                    | ant l'enviament original                         | ginal                      |                              |                           |
| 10 -                                                                                                    | A stars                                          |                            |                              |                           |
| Mostrar 10 + fitxers per p                                                                                                    | agina                                            | Fitzer                     |                              | Descarrenar fitver        |
| 14/10/2011 14:50                                                                                                    | conecta_modem.txt                                | T INCO                     |                              |                           |
|                                                                                                    |                                                  |                            |                              |                           |
| Mostrant 1 a 1 de 1 fitxers                                                                                                    |                                                  |                            |                              | 64 4 7 F h                |
| Mostrant 1 a 1 de 1 fitxers                                                                                                    |                                                  | _                          | _                            | 60 4 1 J k                |
| Mostrant 1 a 1 de 1 fitxers<br>Fitxers annexats des                                                                                  | prés de l'enviamer                               | ıt                         |                              | () 4 1 2 )                |
| Mostrant 1 a 1 de 1 fitxers<br>Fitxers annexats des                                                                                  | prés de l'enviamer                               | ıt                         |                              | 0 4 2 5 6                 |
| Mostrant 1 a 1 de 1 fitxers<br>Fitxers annexats des<br>Mostrar 10 • fitxers per p                                                    | prés de l'enviamer<br>àgina                      | it                         |                              | 0 4 3 2 5                 |
| Mostrant 1 a 1 de 1 fitxers<br>Fitxers annexats des<br>Mostrar 10 • fitxers per p<br>Data Fitxer                                     | prés de l'enviamer<br>àgina<br>Observacions      | nt                         | Descarregar fitzer           | Acusament                 |
| Mostrant 1 a 1 de 1 fitxers<br>Fitxers annexats des<br>Mostrar 10 • fitxers per p<br>Data • Fitxer                                   | prés de l'enviamer<br>àgina<br>Observacions<br>N | o hi ha fitxers per m      | Descarregar fitzer<br>OStrar | Acusament                 |
| Mostrant 1 a 1 de 1 fitxers<br>Fitxers annexats des<br>Mostrar 10 • fitxers per p<br>Data • Fitxer •<br>No hi ha fitxers per mostrar | prés de l'enviamer<br>àgina<br>Observacions<br>N | e<br>o hi ha fitxers per m | Descarregar fiber<br>OSTRAT  | Acusament                 |
| Mostrant 1 a 1 de 1 fitxers<br>Fitxers annexats des<br>Mostrar 10 • fitxers per p<br>Data • Fitxer<br>No hi ha fitxers per mostrar   | prés de l'enviamer<br>àgina<br>Observacions<br>N | e<br>o hi ha fitxers per m | Descarregar fiber<br>OSTRAT  | Acusament                 |
| Mostrant 1 a 1 de 1 fitxers<br>Fitxers annexats des<br>Mostrar 10 • fitxers per p<br>Data • Fitxer<br>No hi ha fitxers per mostrar   | prés de l'enviamer<br>àgina<br>Observacions<br>N | o hi ha fitxers per m      | Descarregar fitter<br>OSTFAT | Acusament                 |

Ficheros anexados por el usuario al trámite en la solicitud inicial o posteriormente.

#### Ficheros o documentos del expediente:

| ficación de documentos 🍳                                                                                                    |                                                                                                    |                                  |
|----------------------------------------------------------------------------------------------------|----------------------------------------------------------------------------------------------------|----------------------------------|
| UNIVERS LOVALES                                                                                                    | AITAT<br>NCIA                                                                                                    |                                  |
|                                                                                                    | Detalles de la                                                                                                    | solicitud numero: UV-DUDAS-41430 |
| Datos de la tra                                                                                                    | amitación                                                                                                    |                                  |
| Datos de la tra                                                                                                    | amitación                                                                                                    |                                  |
| Ficharos dal u                                                                                                    | suprio acociados                                                                                                    | a la solicitud                   |
|                                                                                                    |                                                                                                    |                                  |
| richeros der u                                                                                                    | isuallo asociados                                                                                                    |                                  |
| Tieneros der u                                                                                                    | isuario asociados i                                                                                                    |                                  |
| Historial de la                                                                                                    | a solicitud                                                                                                    |                                  |
| Historial de la                                                                                                    | a solicitud                                                                                                    |                                  |
| Historial de la                                                                                                    | a solicitud                                                                                                    |                                  |
| Historial de la<br>Mostrar 10 V items p                                                                                                    | a solicitud<br>por página                                                                                                    |                                  |
| Historial de la<br>Mostrar 10 V items p                                                                                                    | a solicitud<br>por página<br>Pase                                                                                                    | Observaciones                    |
| Historial de la<br>Mostrar 10 • items p<br>Fecha<br>02/03/2011 19:40<br>02/03/2011 19:40                                                                                                    | a solicitud<br>por página<br>Remitido<br>Atendido                                                                                        | Observaciones                    |
| Historial de la<br>Mostrar 10 ▼ items p<br>Fecha<br>02/03/2011 (9:40<br>02/03/2011 (5:29<br>02/03/2011 (5:29)                                                                                          | a solicitud<br>por página<br>Remitido<br>Atendido<br>Fisializado                                                                         | Observaciones                    |
| Historial de la<br>Mostrar 10 ▼ items p<br>Fecha<br>02/03/2011 15:28<br>02/03/2011 15:28<br>02/03/2011 15:28                                                                                           | a solicitud por página Pase Remitido Atendido Finalizado Notí vusianin                                                                   | Observaciones                    |
| Historial de la<br>Mostrar 10 ▼ items p<br>Pecha<br>02/03/2011 109.40<br>02/03/2011 15.29<br>02/03/2011 15.29<br>02/03/2011 11.21<br>30/03/2011 11.20                                                  | a solicitud<br>por página<br>Pase<br>Remitido<br>Atendido<br>Finalizado<br>Notíf. usuario<br>Notíf. usuario                              | Observaciones                    |
| Historial de la<br>Mostrar 10 → items (<br>203.2011 19.40<br>02/03.2011 19.40<br>02/03.2011 15.29<br>02/03.2011 15.29<br>02/03.2011 15.09<br>30/03.2011 11.21<br>31/03.2011 11.50<br>24/11/2011 11.150 | a solicitud por página<br>Remitido Atendido Finalizado Notif, usuario Notif, atendida Fase 57                                            | Observaciones                    |
| Historial de la<br>Mostrar 10 ▼ items p<br>Fecha<br>02/03/2011 09:40<br>02/03/2011 15:29<br>02/03/2011 15:29<br>03/03/2011 11:21<br>31/03/2011 11:25<br>24/11/2011 11:15                               | A solicitud por página  Remitido Atendido Finalizado Notif, usuario Notif, stendida Fase 57 Ama                                          | Observaciones                    |
| Historial de la<br>Mostrar 10 → items p<br>Fecha<br>02/03/2011 09:40<br>02/03/2011 15:29<br>02/03/2011 15:36<br>30/03/2011 11:21<br>31/03/2011 15:09<br>24/11/2011 11:15<br>Mostrando 1 a 6 de 6 ite   | a solicitud<br>por página<br>Remitido<br>Atendido<br>Finalizado<br>Notif. usuario<br>Notif. usuario<br>Notif. stendida<br>Fase 57<br>ems | Observaciones                    |

Muestra las fases por las que ha ido pasando la solicitud. Los datos que aporta son:

- Fecha: Fecha en que se alcanzó la fase a la que se hace referencia
- Fase: Descripción de la fase
- **Observaciones**: Texto descriptivo asociado a la fase que ha incorporado el personal tramitador.

De forma genérica, las fases que pueden mostrarse son:

- Pendiente de Registrar
- Solicitud Registrada
- En tramitación
- Solicitud Resuelta
- Solicitud Anulada
- Subsanación de errores

Dependiendo del trámite podrán añadirse otras fases si la tramitación del mismo hace necesaria su presencia.

# El sistema de notificaciones

Cuando la Universitat le hace una notificación en un trámite iniciado por usted (siempre y cuando haya accedido a recibirlas), le envía un correo electrónico a su cuenta de correo para indicárselo:

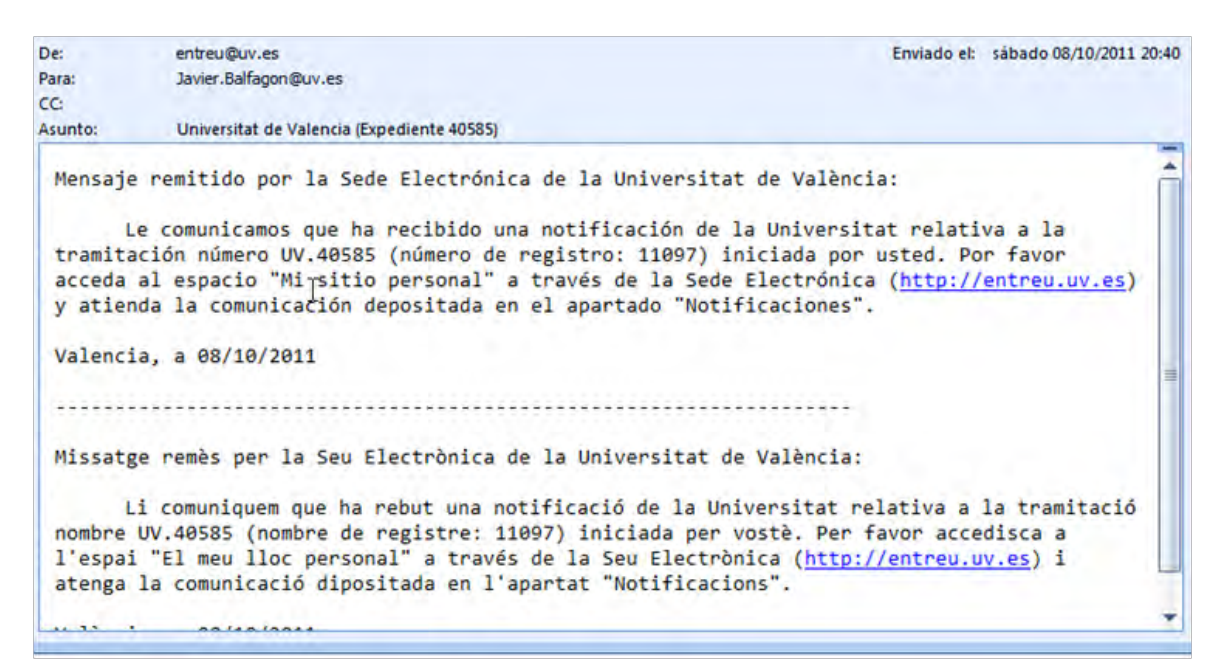

En dicho mensaje se le invita a entrar a través del enlace a *Entreu*, a 'Mi sitio personal' y dentro de éste, al apartado de 'mis notificaciones'.

Al entrar en mi sitio personal, el sistema nos avisa de las notificaciones que tengo pendientes de leer

a través de un mensaje y de un icono 🚄

que remarca ese número:

Las notificaciones pendientes de leer se distinguen por tener parpadeando el icono

| VNIVERST              |                   |                  |   | 1 AV             |   |         |                             |            |
|-----------------------|-------------------|------------------|---|------------------|---|---------|-----------------------------|------------|
| Idioma: Valencià CA   | A⁺ © ■ <b>≛</b> ? | 9                |   | Ree              |   | itre    | FRANCISCO JAVIER BALF       | AGON ANADO |
| VILVENO               | TAT               |                  | - |                  |   |         | 1 notificacions pendents de | llegir     |
| Mostrar 10 🛟 noti     | ificacions per p  | àgina            | - |                  |   |         | Cercar:                     |            |
| Sol·licitud           | 0                 | Enviat           | - | Llegit           | • | Atendre | Atès                        | Adjunts    |
| UV-DUDAS-40585        |                   | 08/10/2011 22:43 |   |                  |   |         |                             |            |
| UV-DUDAS-40585        |                   | 08/10/2011 20:39 |   | 08/10/2011 20:41 |   | 0       | 08/10/2011 20:43            | Ø          |
| UV-DUDAS-40585        |                   | 03/10/2011 10:20 |   | 03/10/2011 10:23 |   | 0       | 03/10/2011 10:31            | 0          |
| UV-AUTORIZACION-40340 |                   | 21/09/2011 13:48 |   | 21/09/2011 13:53 |   | 0       | 21/09/2011 13:55            | 0          |
| Mos                   | trant 1 a 4 de 4  | files            | - |                  |   |         | H H                         | 1 1 1      |

Per favor, llegiu la notificació electrònica que ha estat posada a la seua disposició prement sobre [

Posteriorment utilitzeu la icona 💷 per atendre la notificació i adjuntar tota la documentació necessària. Un vegada haja acabat, pot visualitzar tota la documentació adjuntada a la resposta prement

Q;

Para leer la notificación hay que pulsar sobre el mismo; antes de leer el sistema nos avisa y nos recuerda que se registrará este hecho. Y que por tanto se considerará como 'Notificado'.

| Idioma: Valencià D'A                                                                                                    | A* © ■ <b>≜</b> ?                                             | ¢                                   | 1                      |                           | ntreu                   | FRANCISCO JAVIER BALFAC          | ersonal<br>ION ANADO |
|----------------------------------------------------------------------------------------------------|---------------------------------------------------------------|-------------------------------------|------------------------|---------------------------|-------------------------|----------------------------------|----------------------|
| Contraction of the second                                                                                                    | TAT<br>TA                                                     |                                     | -                      |                           | 1                       | notificacions pendents de li     | egir                 |
| Mostrar 10 10 not                                                                                                    | ificacions per p                                              | àgina                               |                        |                           |                         | Cercar:                          | -                    |
| Sol·licitud                                                                                                    | \$                                                            | Enviat                              | -                      | Llegit                    | C Atendre               | Atès 😂                           | Adjunts              |
| UV-DUDAS-40585                                                                                                    |                                                               | 08/10/2011 22:43                    |                        |                           |                         |                                  |                      |
| UV-DUDAS-40585                                                                                                    |                                                               | 08/10/2011 20:39                    |                        | 08/10/2011 20:41          | 3                       | 08/10/2011 20:43                 | Ø                    |
| UV-DUDAS-40585                                                                                                    |                                                               | 03/                                 |                        |                           | 0                       | 03/10/2011 10:31                 | Ø                    |
| JV-AUTORIZACION-40340                                                                                                    |                                                               | 21/                                 |                        |                           | 0                       | 21/09/2011 13:55                 | (tip)                |
| Mos                                                                                                    | trant 1 a 4 de 4                                              | files d'aquest reque                | acceptar es<br>eriment | considera voste notificat |                         | 8 1                              | 1; +  h              |
| er favor, llegiu la notificació electrònica (<br>'osteriorment utilitzeu la icona (()) per a<br>() A partir d'aquest moment podrà ser | que ha estat posa<br>atendre la notificad<br>avaluada la seva | da a la s<br>ció i adju<br>contesta | Car                    | ncelar Aceptar            | vot visualitzar tota li | a documentació adjuntada a la re | sposta prem          |

A continuación puede adjuntar el documento o documentos que quiera, en respuesta a la notificación recibida. Pada dar por atendida la notificación tendrá que pulsar el botón de 'notificación atendida'.

Si no desea atender la notificación en ese momento pulse el botón 'No a tender ahora'.

Atención, mientras no de por atendida la notificación, no se gestionará su respuesta en la Unidad de gestión correspondiente.

Tenga en cuenta que para atender una notificación dispondrá de un plazo de tiempo determinado (le será indicado en la misma)

| oma: Valencià                                                         |                                                                                    | P                                        |                                                     | FRANCISC                                                                | O JAVIER BALFAGON ANAD                   |
|-----------------------------------------------------------------------|------------------------------------------------------------------------------------|------------------------------------------|-----------------------------------------------------|-------------------------------------------------------------------------|------------------------------------------|
| Incacio de documents                                                  | VNIVERSITAT Atendre a I                                                            | a notificació 29                         | e (UV-DUDAS-4058                                    | 5) 1 notificación                                                       | ns pendents de llegir                    |
| nt afegir tants ficheros<br>na vegada haja acabat<br>estor competent. | /documentos com vullga per a respon<br>, done per atesa la notificació polsant     | dre al requeriment<br>sobre 'Notificació | ts. Per a això polse el l<br>n atendida'.Recorde qu | botó d'ajuntar tantes vegades com<br>le només a partir d'este moment po | necesite.<br>odrà ser avaluada per l'òrg |
| Mostrar                                                               | 10 🛟 fitxers per pàgina                                                            |                                          |                                                     |                                                                         |                                          |
|                                                                       | Fitxer                                                                             | \$                                       | Data                                                | Observacions                                                            | Contraction Descarregar fitxer           |
| aptura de pantalla 20                                                 | 11-10-08 a las 22.46.34.png                                                        |                                          | 08/10/2011 21:58                                    | - Sense observacions -                                                  | <u>_</u>                                 |
|                                                                       | Mostrant 1 a 1 de 1 fitxers                                                        |                                          |                                                     |                                                                         | H A I F H                                |
| No atendre ara                                                        |                                                                                    |                                          |                                                     | Adjuntar nou fitxer                                                     | Notificació atesa                        |
|                                                                       |                                                                                    |                                          |                                                     |                                                                         |                                          |
|                                                                       | Si continua es considerarà qu<br>Ja no podrà annexar més doc<br>Desitia continuar? | le la notificació ha<br>cumentació.      | a sigut atesa i els tra                             | mitadors podran prosseguir la ge                                        | estió de la sol·licitud.                 |